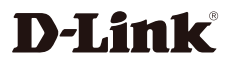

Wi-Fi 6 AX3000 Mesh **Gigabit Wireless Router DIR-X3000Z** 

# QUICK INSTALLATION GUIDE

Package Contents: Wireless Router Power Adapter Ethernet Cable **Ouick Installation Guide** Warranty Card

If any of these items are missing from your packaging, contact your reseller.

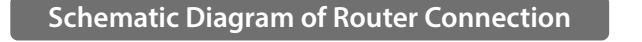

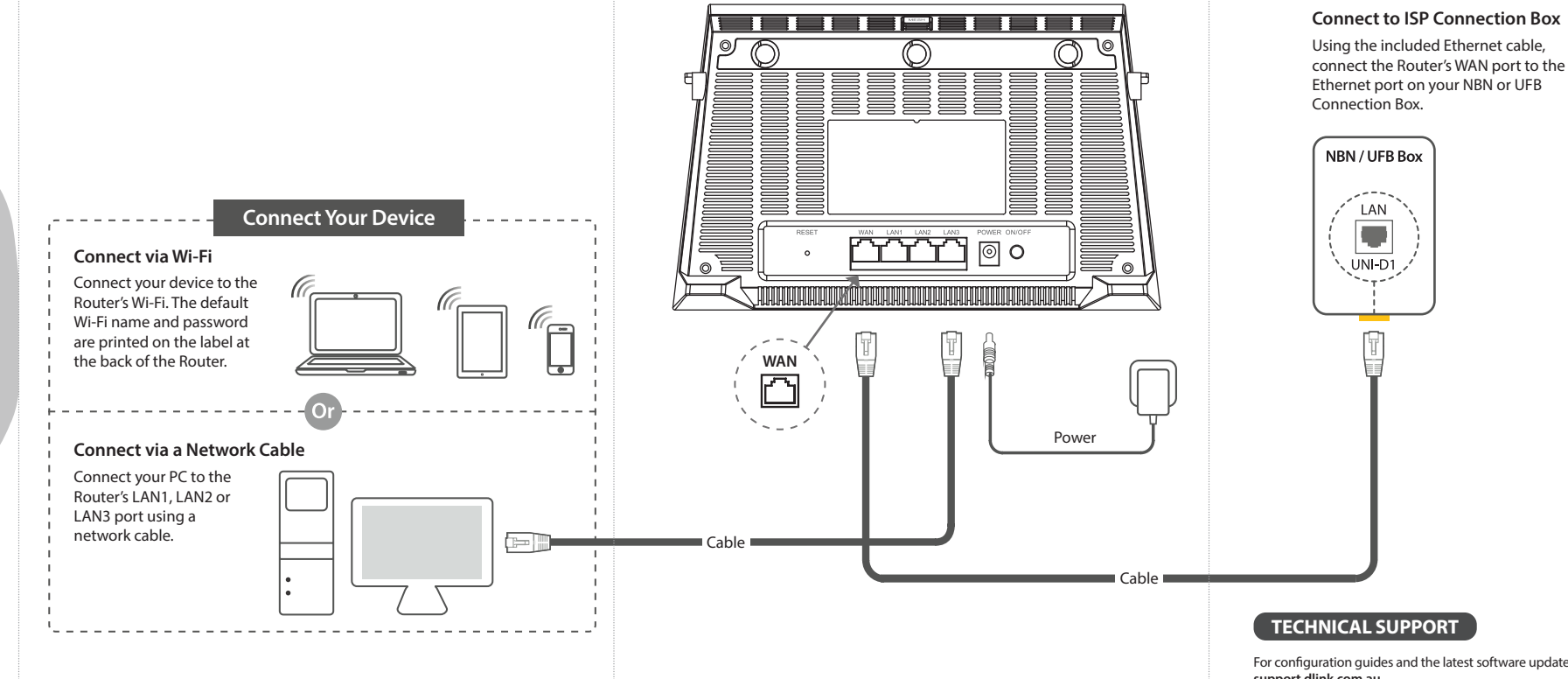

connect the Router's WAN port to the

For configuration guides and the latest software updates, please visit support.dlink.com.au

#### You can contact our Technical Support Team:

| <ul> <li>Via website:</li> </ul> | https://www.dlink.com.au/contactus |
|----------------------------------|------------------------------------|
| • Via Live Chat:                 | https://support.dlink.com.au/      |
| • Via phone (24x7):              |                                    |
|                                  | Australia: 1300 700 100            |
|                                  | New Zealand: 0800 900 900          |

# **OPTION 1 - D-LINK WI-FI APP SETUP**

Step 1. Install the D-Link Wi-Fi Connect App.

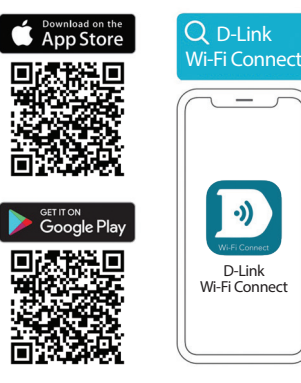

**Step 2.** Connect your phone to your Router's Wi-Fi. The Wi-Fi Name and password are printed on the label at the back of the Router.

Step 3. Open the D-Link Wi-Fi Connect app. You will be prompted to enter the Router's admin password – the factory password is printed on the label at the back of the Router.

Step 4. To set up your Router's Internet connection, tap on the Internet Settings icon.

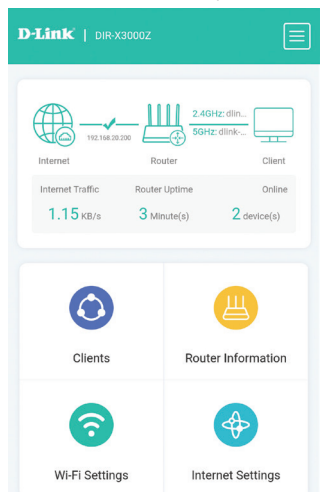

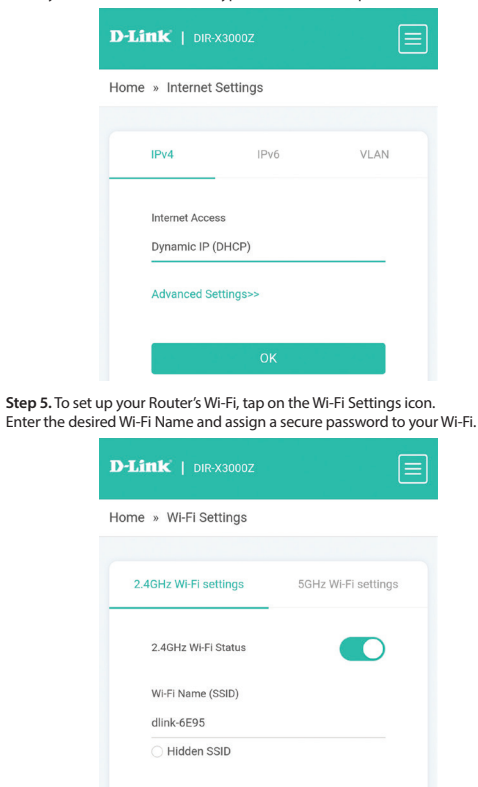

Select your Internet Connection type and enter the required details.

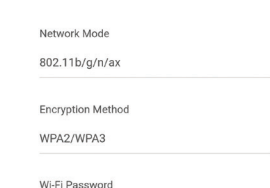

After completing the Quick Setup, the Router will restart. Reconnect to your Router's Wi-Fi using the new name and password.

## **OPTION 2** - WEB BROWSER SETUP

You can also use a Web browser on your computer or on your phone to set up the Router.

Step 1. Connect your computer or phone to your Router's Wi-Fi. The Wi-Fi Name and Password are printed on the label at the back of the Router. Alternatively you can connect you computer to one of the Router's LAN ports using a network cable.

Step 2. Open your Web browser and enter http://192.168.0.1 in the address bar. You will be prompted to enter the Router's admin password – the factory password is printed on the label at the back of the Router.

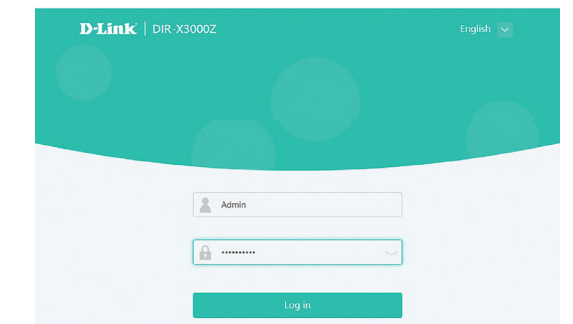

Step 3. To set up your Router's Internet connection, click on the Internet Settings icon.

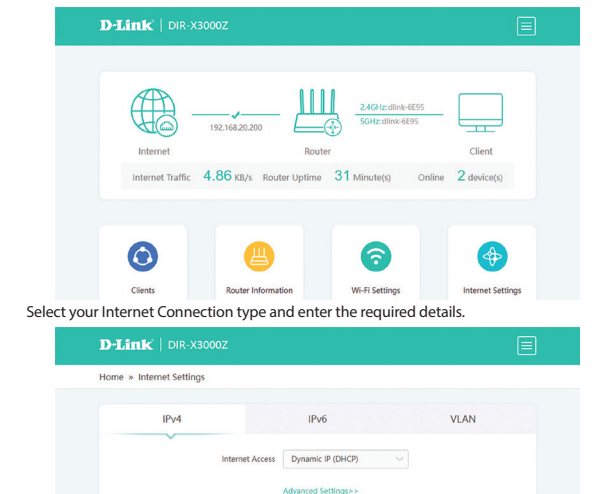

**Step 4.** To set up your Router's Wi-Fi, click on the Wi-Fi Settings icon. Enter the desired Wi-Fi Name and assign a secure password to your Wi-Fi.

| D-Link   DIR-X3000Z   |                             |      |                |  |
|-----------------------|-----------------------------|------|----------------|--|
| Home » Wi-Fi Settings |                             |      |                |  |
| 2.4GHz Wi-Fi settings |                             | 5GHz | Wi-Fi settings |  |
| 2.4GHz WI-Fi Status   |                             |      |                |  |
| Wi-Fi Name (SSID)     | dlink-6E95<br>O Hidden SSID |      |                |  |
| Network Mode          | 802.11b/g/n/ax              |      |                |  |
| Encryption Method     | WPA2/WPA3                   |      |                |  |
| WI-FI Password        |                             |      |                |  |
| Wireless Broadband    | Auto                        |      |                |  |

After completing the setup, the Router will restart. Reconnect to your Router's Wi-Fi using the new name and password.

### **OPTIONAL: MESH SETUP**

To create a Wi-Fi mesh with multiple D-Link Routers you can use Wireless Mesh method or Wired Mesh method.

#### Wireless Mesh method

Press the MESH button on top of both Routers. The Routers will wirelessly sync with each other automatically.

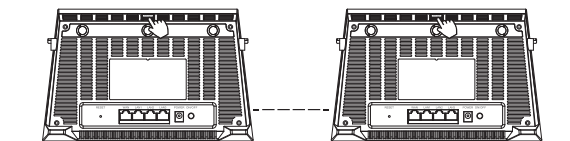

Wired Mesh method

Connect the WAN port of your Satellite Router to one of the LAN ports of the Main Router. The Mesh network will be configured automatically.

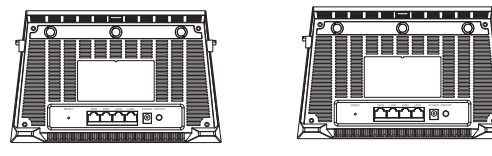

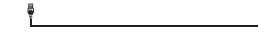

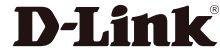